## Login and Change Password

This tip sheet covers your first login to your database.

You should be provided with a user name and password by your PowerBase administrator.

*Tip: Be sure never to share a login with another person. Sharing logins makes it harder to secure your database if a password is forgotten or compromised.* 

Your database web address will contain a variation on your group's name plus .ourpowerbase.net. For example, <u>https://ptp.ourpowerbase.net/</u>. Or, for trainings, <u>https://training1.ourpowerbase.net/</u>.

| O PowerBase Training                            |                                                                            |
|-------------------------------------------------|----------------------------------------------------------------------------|
| User login<br>Username *<br>fun 1<br>Password * | You don't seem to have access to this page<br>Please try logging in first. |
| Request new password                            |                                                                            |

Enter your username and password in the form at the top left.

After successfully logging in, you should see a page like the one below. Click the "My Account" link to change your password.

| Find Contacts 🔎 H                                                      | ome Search Contacts Contributions Mailings Events Memberships Campaigns Reports Administer Help CiviMobile QuickEntry                                                                                                    |
|------------------------------------------------------------------------|----------------------------------------------------------------------------------------------------|
| O PowerB                                                               | ase Training                                                                                                    |
| Recent Items                                                           | Configure your account time zone setting.                                                                                                    |
| CiviCRM Search                                                         | ✓ Configure Your Dashboard                                                                                                    |
| Phone Number<br>Email address<br>Search                                | Welcome to your Home Dashboard<br>Your dashboard provides a one-screen view of the data that's most important to you. Graphical or tabular data is pulled from the reports you select, and is displayed in<br>'dashlets' (sections of the dashboard). |
| Search CiviCRM using partial phone<br>number or partial email address. |                                                                                                    |

Progressive Technology Project November 4, 2013

## Login and Change Password

Next, click the Edit link...

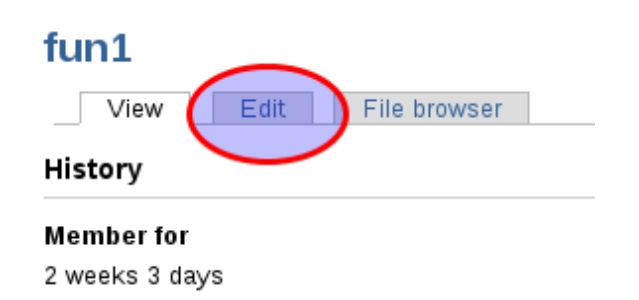

..and fill in both your current password and your new password (twice).

| fun1                                                                                                    |
|----------------------------------------------------------------------------------------------------|
| View Edit File browser                                                                                                    |
| Account Name and Address                                                                                                    |
| Current password<br>Enter your current password to change the <i>E-mail address</i> or <i>Password</i> . Request new password.            |
| E-mail address *                                                                                                    |
| fun1@example.org                                                                                                    |
| A valid e-mail address. All e-mails from the system will be sent to this address. The e-mail address is not m<br>notifications by e-mail. |
| Password Password strength:                                                                                                    |
| Confirm password                                                                                                    |
|                                                                                                    |

When you are done, scroll to the botton and click the save button.